**Art Encounters- Ship a Product** 

# **Table of contents**

| 1 Congratulations, you made a sale! | 3 |
|-------------------------------------|---|
| 2 Click to View your Order          | 4 |
| 3 Shipping                          | 4 |
| 4 Log Shipping Details              | 5 |
| 5 Optional- Add a Note to the Sale  | 6 |

#### 1 Congratulations, you made a sale!

When you get orders, they will appear here on your dashboard. Click Orders

#### Dashboard

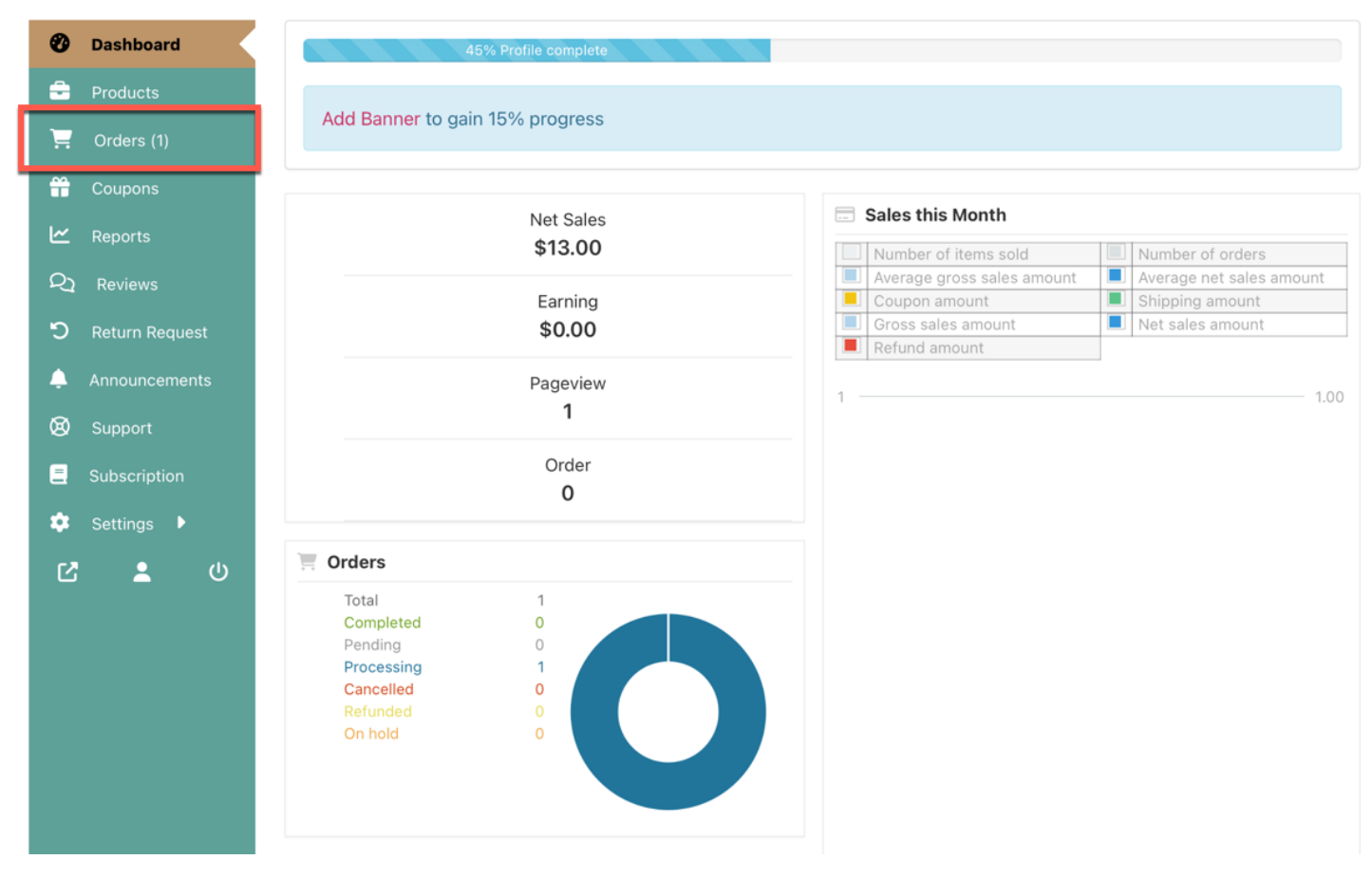

#### 2 Click to View your Order

Click the Eye Icon to view this order.

## Dashboard

| Ø        | Dashboard  | All (1) | Pending payme | ent (0) Processing | (1) On hold (0 | 0) Completed (0) | Cancelled (0) Re | funded (0) Failed | d (O)         |          |
|----------|------------|---------|---------------|--------------------|----------------|------------------|------------------|-------------------|---------------|----------|
| ÷        | Products   | Filt    | ter by regis  | Search Orc         | lers Se        | elect Date Rang  | <b>T</b> Filter  | Expor             | rt All Export | Filtered |
| Ē        | Orders (1) | 5       | Reset         |                    |                |                  |                  |                   |               |          |
| ÷        | Coupons    |         | Order         | Order Total        | Earning        | Status           | Customer         | Date              | Shipment      | Action   |
| <u>۲</u> | Reports    |         | Order 346     | \$13.00            | \$3.32         | Processing       | Arlen Nagata     | 3 mins ago        | -             | 0        |
| 27       | Reviews    |         |               |                    |                |                  |                  |                   |               |          |

3 Shipping

Shipping items is your responsibility.

Once you have shipped the items, you can come here and click "Create New Shippment".

| ompriorits |                     |  |
|------------|---------------------|--|
|            | No shipment found   |  |
|            | Create New Shipment |  |

### 4 Log Shipping Details

- 1. Check the items you have shipped.
- 2. Change the Shipping Status to "On the Way".
- 3. Select the Shipping Provider, Date Shipped, and Tracking Number.
- 4. Add any comments you want.
- 5. Check to Notify the customer of the shipping details.
- 6. Click Create Shipment

After the shippment is confirmed received you may come back here to log that the item was delivered. This is the best practice so you can track all shipments and log their status.

| Item                                    |                                        | Qt             |
|-----------------------------------------|----------------------------------------|----------------|
|                                         | Gold Left Sample                       |                |
| Shipping Status                         |                                        |                |
| Select                                  | \$                                     |                |
| Tracking Informat                       | ion                                    |                |
|                                         |                                        |                |
| Shipping Provider                       | Date Shipped                           | Tracking Numbe |
| Shipping Provider                       | Date Shipped     Select date           | Tracking Numbe |
| Shipping Provider<br>Select<br>Comments | Date Shipped     Select date           | Tracking Numbe |
| Shipping Provider<br>Select<br>Comments | Date Shipped       ◆       Select date | Tracking Numbe |
| Shipping Provider<br>Select<br>Comments | Date Shipped Select date               | Tracking Numbe |

# 5 Optional- Add a Note to the Sale

You can also add a note to the sale for your reference or for your customer's records.

| payment to Processing.                                                |
|-----------------------------------------------------------------------|
| added 3 mins ago Delete note                                          |
| Stock hold of 30 minutes applied to:<br>– Gold Left Sample (#344) × 1 |
| added 3 mins ago Delete note                                          |
| Add note                                                              |
|                                                                       |
| Item shipped today. Please see<br>tracking number:                    |